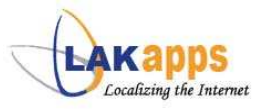

## 1. "Sinhala Tamil IME" ස්ථාපනය කිරීමට පෙර සැළකිය යුතු මූලික කරුණු

ඔබේ පරිගණකයට "Sinhala Tamil IME" ස්ථාපනය කිරීමට හැකි වන්නේ ඔබේ මෙහෙයුම් පද්ධතිය Windows XP Service Pack 2 හෝ ඊට ඉහළ පිටපතක්, Windows Vista හෝ Windows 2008 නම් පමණි. මීට අමතරව පහත සඳහන් මූලික කරුණු පිලිබඳව සැලකිලිමත් විය යුතුය.

අ.) පරිගණකයේ Windows XP 2002 සමහ Service Pack 2 ස්ථාපිත කර තිබේදැයි පරීඤා කල යුතුය. ඒ සඳහා Start -> Control Panel ->System ක්ලික් කිරීමෙන් 1-1 රුප සටහනේ ඇති කවුළුව ලබා ගත හැක.

| System Re | store Autom   | atic Updates       | Remote    |
|-----------|---------------|--------------------|-----------|
| General   | Computer Name | Hardware           | Advance   |
|           | 5             | vatem:             |           |
|           |               | Microsoft Window   | s XP      |
|           |               | Professional       |           |
|           |               | Version 2002       | -         |
| 1         |               | (Service Pack 2)   |           |
|           |               | ~                  |           |
|           | F             | Registered to:     |           |
|           |               | sampath            |           |
|           |               | Iknic              |           |
|           |               | 76487-641-28699    | 26-23859  |
|           | c             | Computer:          |           |
|           |               | Intel(R)           |           |
|           |               | Pentium(R) 4 CPU   | 2.80GHz   |
|           |               | 2.79 GHz, 504 ME   | of RAM    |
|           |               | Physical Address I | Extension |
|           |               |                    |           |
|           |               |                    |           |
|           |               |                    |           |
|           |               |                    |           |
|           |               |                    |           |
|           | 0             | K Canad            | Anna Anna |

1-1 රූප සටහන

ආ.) මීට ඉහත "Sinhala Tamil IME" ස්ථාපනය කර තිබේ නම් එය අස්ථාපනය කළ යුතු අතර ඒ සඳහා Start -> Control Panel -> Add or Remove Programs වෙත ගොස් අදාල "Sinhala Tamil Kit" තෝරා "Remove" යතුර ක්ලික් කරන්න.

ඇ.) සිංහල අකුරු නිවැරදිව ඔබේ පරිගණකයේ Microsoft Office මෘදුකාංග මත කියා කිරීම සඳහා Microsoft Office 2003(Version 11) හෝ ඊට ඉහළ පිටපතක් එහි ස්ථාපිත කර තිබිය යුතුය.

## 2. "Sinhala Tamil IME" ස්ථාපනය කීරීම

 මුලින්ම පරිගණකය පරිශීලක "Administrator" ලෙස ආරම්භ කරන්න. ඉන්පසු පහත දක්වා ඇති ගොනුව මත දෙක්ලික් කරන්න.

|     | C        |
|-----|----------|
| Sir | halaTami |

| 2 | SinhalaTamilIME Setup is preparing the InstallShi<br>which will guide you through the rest of the setup<br>wait. | ield® Wizard,<br>process. Please |
|---|----------------------------------------------------------------------------------------------------|----------------------------------|
|   |                                                                                                    | Consel                           |

- 2-1 රූප සටහන
- 2. එවිට පහත 2-1 රූප සටහනේ ආකාරයට "Sinhala Tamil IME" ස්ථාපනය වීම ආරම්භ වේ.
- මෙම ස්ථාපනය වීමේදී ලැබෙන 2-2 රූප සටහනේ ඇති කවුළුවේ ඔව් (Yes) යතුර ක්ලික් කරන්න.

| Setup - SinhalaTamil IME |                                                             |  |
|--------------------------|-------------------------------------------------------------|--|
| 2                        | Are you sure you would like to uninstall SinhalaTamil IME ? |  |
|                          | <u>Yes</u> No                                               |  |

| 2-2 ర్మిత | සටහන |
|-----------|------|
|-----------|------|

| 4. | මෙම 2-3 රූප සටහන දිස්වන අවස්ථාවේදී |
|----|------------------------------------|
|    | ඔබේ තේරීම අනුව සිංහල හෝ දෙමළ හෝ    |
|    | මෙම පැකේජ දෙකම පරිගණකයේ ස්ථාපනය    |
|    | කර ගත හැක.                         |

Select from the options below. © Both (Evide and Tent) © Stridus © Tent) (Back New) Coroll 2-3 doing an 2000000

සංස්කරණය: ලකැප්ස් වාහපෘතිය, මොරටුව විශ්වවිදාහාලය 2009

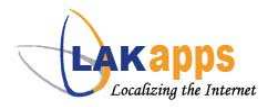

 මෙම 2-4 රූප සටහන දිස්වන අවස්ථාවේදි ලැබෙන කවුළුවේඅවලංගු (Cancel) යතුර ක්ලික් කරන්න.

> Instructions to follow 1.Please make sure you close all your programs. 2.Restart your machine after the installation.

> > OK

2-5 රූප සටහන

Information

i

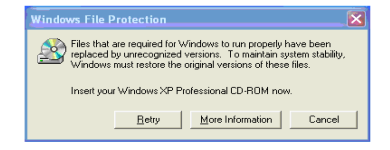

2-4 රූප සටහන

- එසේම පහත 2-5 රූප සටහන දිස්වීමේදි එහි ඇති උපදෙස් හොදින් කියවා හරි (OK) යතුර ක්ලික් කරන්න.
- අනතුරුව දිස්වෙන මෙම කවුළුවේදී (2-6 රූප සටහන) අදාල ගොනු සියල්ල පරිගණකයට පිටපත් කරන තෙක් මඳක් රැදී සිටිය යුතුය.

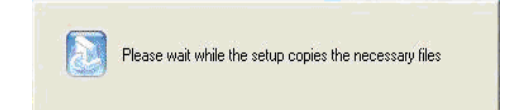

2-6 රූප සටහන

 "Sinhala Tamil IME" අදාල ගොනු පරිගණකයට පිටපත් කරගත් පසු පහත 2-7 රූප සටහනේ ඇති කවුළුව ඔබේ පරිගණක තිරය මත දිස්වේ. එහිදී අවසන් (Finish) යතුර ක්ලික් කර පරිගණකය නැවත ආරම්භ කරන්න.

| InstallShield Wizard |                                                                                                    |
|----------------------|----------------------------------------------------------------------------------------------------|
|                      | SinhalaTamil IME<br>Sinhala Tamil IME is installed successfully                                                                        |
| Z                    | C Yes, I want to restart my computer now.<br>$\widehat{\sigma}^*$ No, I will restart my computer later.<br>Elick Finish to exit setup. |
|                      | < Back Finish Cancel                                                                                                    |

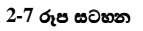

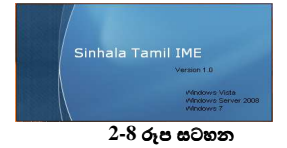

9. පරිගණකය නැවත ආරමභ කීරීමත් සමග පහතින් දිස්වෙන 2-8 රූප සටහතේ ආකාරයට "Sinhala Tamil IME" ඉබේම පරිගණකයේ කුියා කීරීම ඇරබෙනු ඇත.

10. පරිගණකය ආරම්භ වීමෙන් පසුව 2-9 රූප සටහනේ ආකාරයට

Systems Tray හි "💁" තිබෙදැයි පරික්ෂා කර බලන්න.

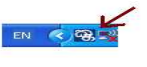

2-9 රූප සටහන

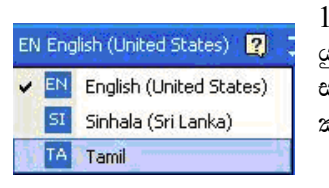

11. සිංහල මෘදුකාංග භාවිතා කිරීමට පෙර අදාල මෘදුකාංග යුනිකෝඩ් භාවිතා කිරීමට හැකි දැයි සොයා බලා පහත 2-10 රූප සටහතේ ආකාරයට යතුරු පුවරුව අදාල සිංහල යතුරු පුවරුවට මාරු කරගන්න.

2-10 රූප සටහන